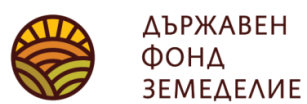

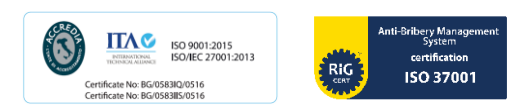

# Инструкция за попълване на Описа на документи към Декларацията по чл. 23, ал.1 от Наредба № 3 от 2023 г. във връзка със заявено участие по интервенции МЕК, МЕК-РП, К-ЗП, ДПЖ-ЗП, ДПЖ-РП - с доказване реализация на животни в периода 1 октомври предишната година – 30 септември текущата година

При подаване на Декларацията, съгласно чл. 23, ал.1 от Наредба № 3 от 2023 г. (по образец, предоставена от съответната областна дирекция на ДФЗ) за реализирани животни и описа на документи в сроковете по чл. 23, ал. 4 от Наредба № 3 от 2023 г., заявителите са длъжни да представят за проверка оригиналите на всички документи, за които се изискват копия. Копията на документите се заверяват, като кандидатът напише върху тях "Вярно с оригинала" и се подпише.

Описът на документите се попълва в табличен вид във формат xls или xlsx, като за целта се ползват бланковите файлове, качени на страницата на ДФЗ. Описът на документите се подава на хартиен и електронен носител в ОД на ДФЗ.

### При попълване на таблицата не се обединяват редове и по никакъв начин не се променя формата на зададената таблица.

ВАЖНО! Според това дали сте реализирали животните в страната или извън нея, са налични два файла за попълване, както следва:

- за кандидати, реализирали животни в страната Opis na doc za realizacia na jivotni v BG.xlsx
- за кандидати, реализирали животни извън страната Opis na doc za realizacia na jivotni izvan BG.xlsx

Важно е да използвате правилната таблица, за да може да направите избор само между допустимите документи, които са заложени като възможно избираеми за съответната реализация (съответно в страната или извън нея). При реализация на животни В СТРАНАТА и попълнена електронна таблица за реализация на животни ИЗВЪН СТРАНАТА и попълнена електронна таблица за реализация на животни В СТРАНАТА и попълнена електронна таблица за реализация на животни В СТРАНАТА, ОПИСЪТ на документите <u>НЯМА</u> да бъде приет в ОПСМП. Следва да предоставите коректен ОПИС НА ДОКУМЕНТИТЕ - в съответстващата на реализацията таблица.

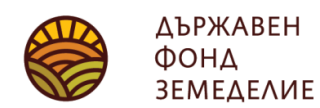

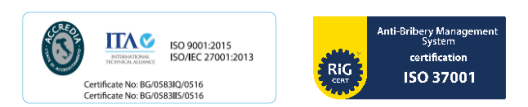

## Инструкция за попълване на таблицата за реализация на животни в страната (Таблицата е по-долу е примерна. Тя се попълва след изтегляне на файла <u>Opis na doc za realizacia na jivotni v BG.xlsx</u> от страницата на <u>ДФЗ</u>)

| ОПИС на документите, доказващи <b>реализация В СТРАНАТА на животни</b> по интервенции<br>МЕК, МЕК-РП, К-ЗП, ДПЖ-ЗП, ДПЖ-РП |                                                                    |                                                                    |                                     |                                                   |                                                 |                                                        |                                                                 |                                                                    |  |  |  |  |  |
|----------------------------------------------------------------------------------------------------|--------------------------------------------------------------------|--------------------------------------------------------------------|-------------------------------------|---------------------------------------------------|-------------------------------------------------|--------------------------------------------------------|-----------------------------------------------------------------|--------------------------------------------------------------------|--|--|--|--|--|
| N≌                                                                                                    | Вид счетоводен<br>документ, доказващ<br>реализираната<br>продукция | Ответна страна по<br>сделката / получател<br>(ЕГН/ЛНЧ/БУЛСТАТ/ЕИК) | Номер на<br>счетоводния<br>документ | Дата на<br>издаване на<br>счетоводния<br>документ | Реализирани<br>животни от<br>вид по<br>документ | Реализиран<br>брой<br>Животни от<br>вида в<br>колона б | Номер на<br>ВМС<br>(Ветеринарно-<br>медицинско<br>свидетелство) | Цена /<br>стойностно<br>изражение<br>на<br>стопанската<br>операция |  |  |  |  |  |
| 1                                                                                                    | 2                                                                  | 3                                                                  | 4                                   | 5                                                 | 6                                               | 7                                                      | 8                                                               | 9                                                                  |  |  |  |  |  |
|                                                                                                    |                                                                    |                                                                    |                                     |                                                   |                                                 |                                                        |                                                                 |                                                                    |  |  |  |  |  |
|                                                                                                    |                                                                    |                                                                    |                                     |                                                   |                                                 |                                                        |                                                                 |                                                                    |  |  |  |  |  |

**<u>В колона 1</u>** се изписва пореден номер на запис;

В колона 2 от падащото меню от таблицата ще може да избирате измежду допустимите счетоводни документи за реализация на животни в страната, с които да докажете реализацията, съгласно чл. 22, ал.1 от Наредба №3 от 2023 г. (1. Фактура при плащане по банков път, 2. Фискална касова бележка при плащане в брой, 3. Документ с реквизитите по чл. 6, ал. 3 от Закона за счетоводството, 4. Документ с реквизитите по чл. 6, ал. 3 и ал. 1 т.3 от Закона за счетоводството, 5. Приемно-предавателен протокол между земеделския стопанин и кланица с реквизитите по чл. 6 ал. 1 от Закона за счетоводството за клане на ишлеме И фактура за услугата, издаден от кланицата или 6. без счетоводен документ, ако земеделският стопанин има затворен цикъл на производство, т.е. има регистриран собствен кланичен пункт);

<u>В колона 3</u> се вписва ЕГН/ЛНЧ/БУЛСТАТ/ЕИК на другата страна по сделката от счетоводния документ. Не се допуска празна клетка в колоната освен ако документът не е Фискална касова бележка при плащане в брой, Документ с реквизитите по чл. 6, ал. 3 от Закона за счетоводството.

Ако сте със затворен цикъл на производство и имате регистриран кланичен пункт, в колона 3 следва да въведете собственото си ЕГН/ЛНЧ/БУЛСТАТ или ЕИК;

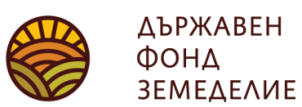

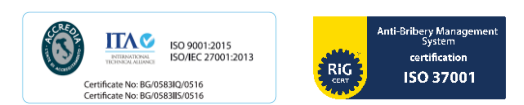

<u>В колона 4</u> се записва номера на счетоводния документ – само цифри. Ако предоставяте приемно-предавателен протокол и фактура за услугата, издадена от кланицата, в колона 4 следва да въведете номера на приемно-предавателния протокол;

**<u>В колона 5</u>** се записва датата на издаване на документа, която може да бъде само в периода от 1 октомври предишната година до 30 септември текущата година. Документи, издадени преди или след този период не могат да бъдат въвеждани в таблицата и не се считат за валидни. Ако предоставяте приемно-предавателен протокол и фактура за услугата, издадена от кланицата, в колона 5 следва да въведете датата на приемно-предавателния протокол;

**<u>В колона 6</u>** от падащото меню се избира точния вид на реализираното животно. То може да бъде от вид **говедо** (ако сте реализирали крава, юница, бик/вол, теле или малаче), **овца** (ако сте реализирали овца, овен/коч), **коза** (коза, козел/пръч), агне, яре.

**<u>В колона 7</u>** се записват само с цели числа бройките реализирани животни според счетоводния документ;

**В колона 8** следва да въведете номера на Ветеринарно-медицинското свидетелство (ВМС) за придвижване на животни. Ако нямате този номер или служителите в ОПСМП не могат да го открият в специализирана система ВетИС, в тази колона следва да въведете 0. Имайте предвид, че ако <u>нямате</u> издадено Ветеринарно-медицинско свидетелство за придвижване на животните или статусът на животните във ВетИС не е "пристигнало" (т.е. придвижването на животните не е приключило), при при изчисление на субсидията няма да ви бъде отчетена валидна реализация. Статусът на животните, които сте реализирали, следва да проследите и евентуално да коригирате със съдействието на обслужващия Ви ветеринар;

**В колона 9** следва да въведете стойностното изражение на стопанската операция (обща сума за реализираният брой животни от колона 7 за съответният вид описан в колона 6).

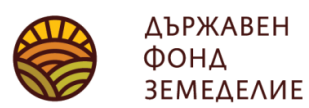

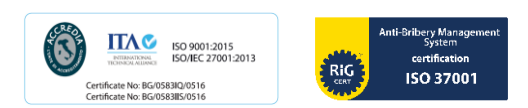

# Инструкция за попълване на таблицата за реализация на животни ИЗВЪН страната (Таблицата по-долу е примерна. Тя се попълва след изтегляне на файла <u>Opis na doc za realizacia na jivotni izvan BG.xlsx</u>

от страницата на ДФЗ)

| ОПИС на документите, доказващи <b>реализация ИЗВЪН СТРАНАТА на животни</b> по схемите<br>МЕК, МЕК-РП, К-ЗП, ДПЖ-ЗП, ДПЖ-РП |                                                                    |                                                                       |                                     |                                                                              |                                                            |                       |                   |                                                                 |  |  |  |  |
|----------------------------------------------------------------------------------------------------|--------------------------------------------------------------------|-----------------------------------------------------------------------|-------------------------------------|------------------------------------------------------------------------------|------------------------------------------------------------|-----------------------|-------------------|-----------------------------------------------------------------|--|--|--|--|
| Nº                                                                                                    | Вид счетоводен<br>документ, доказващ<br>реализираната<br>продукция | Ответна страна по<br>сделката /<br>получател<br>(ЕГН/ЛНЧ/БУЛСТАТ/ЕИК) | Номер на<br>счетоводни<br>ядокумент | Дата на<br>издаване на<br>счетоводния<br>документ/фискална<br>касова бележка | Вид<br>реализира<br>ни<br>животни<br>от вид по<br>документ | Номер на<br>ушнамарка | Вид<br>сертификат | Цена /<br>стойностно<br>изражение на<br>стопанската<br>операция |  |  |  |  |
| 1                                                                                                    | 2                                                                  | 3                                                                     | 4                                   | 5                                                                            | 6                                                          | 7                     | 8                 | 9                                                               |  |  |  |  |
|                                                                                                    |                                                                    |                                                                       |                                     |                                                                              |                                                            |                       |                   |                                                                 |  |  |  |  |
|                                                                                                    |                                                                    |                                                                       |                                     |                                                                              |                                                            |                       |                   |                                                                 |  |  |  |  |

В колона 1 се изписва пореден номер на запис;

В колона 2 от падащото меню от таблицата ще може да избирате измежду допустимите счетоводни документи за реализация на животни ИЗВЪН СТРАНАТА, с които да докажете реализацията, съгласно чл. 27б от Наредба №3 от 2015 г. (1. Фактура при плащане по банков път, 2. Фискална касова бележка при плащане в брой, 3. Документ с реквизитите по чл. 6, ал. 3 от Закона за счетоводството, 4. Документ с реквизитите по чл. 6, ал. 3 и ал. 1 т.3 от Закона за счетоводството);

<u>В колона 3</u> се вписва ЕГН/ЛНЧ/БУЛСТАТ/ЕИК на другата страна по сделката от счетоводния документ. Не се допуска празна клетка в колоната освен ако документът не е Фискална касова бележка при плащане в брой, Документ с реквизитите по чл. 6, ал. 3 от Закона за счетоводството;

**<u>В колона 4</u>** се записва номера на документа - само цифри;

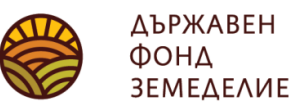

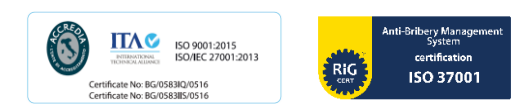

<u>В колона 5</u> се записва датата на издаване на документа, която може да бъде само в периода 1 октомври на предишната година – 30 септември в текущата година. Документи, издадени преди или след този период не могат да бъдат въвеждани в таблицата и не се считат за валидни;

**<u>В колона 6</u>** от падащото меню се избира точния вид на реализираното животно. То може да бъде от вид **говедо** (ако сте реализирали крава, юница, бик/вол, теле или малаче), **овца** (ако сте реализирали овца, овен/коч), **коза** (коза, козел/пръч), агне, яре;

**В колона 7** се записва ушната марка на реализираното ИЗВЪН СТРАНАТА животно;

\* Колкото броя животни имате реализирани извън страната (съгласно счетоводните документи и придружаващите ги сертификати за износ на животни), толкова броя ушни марки и следователно редове следва да въведете в таблицата;

**<u>В колона 8</u>** следва да въведете вида документ за износ на животни (Сертификат за вътрешна търговия в ЕС или Сертификат за здравословно състояние при износ);

**В колона 9** следва да въведете стойност на животното по документа за реалицация.

### Промяна на данни в таблицата

Ако искате да смените вида на реализираното животно (клетка от колона 6), ще е необходимо да изтриете съответно клетките след колона 6.

Изтриването на данни в клетка се извършва като маркирате съответната клетка и след това натиснете клавиша Delete от клавиатурата.

Изтриването на данните от цял ред се извършва като **маркирате съответния ред** и след това натиснете клавиша Delete от клавиатурата.

Други начини на изтриване на данни от клетка/ред, освен с маркиране и натискане на клавиша Delete <u>не са позволени</u>, тъй като ще доведат до промяна във формата на таблицата и промяна на заложените алгоритми за зареждане на данните в ИСАК!